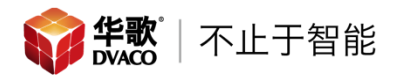

## ELAN 系统与多台 Fusion 流媒体播放器对接的设置方法

当一个系统中有多台 Fusion 流媒体播放器时,由于 Fusion 流媒体播放器默认名称都是 fusionmusic,所以会出现在 ELAN 编程软件中只能搜索到1台 Fusion 流媒体播放器的问题,解决此问题只需要修改 Fusion 流媒体播放器的系统名称即可

1、登陆 Fusion 流媒体播放器的设置界面,可以使用 ip 地址加端口号的形式进行登陆;如: <u>http://192.168.0.18:4742</u> 按照下图进行名称的修改,可以按照 fusion+设备序列号的形式进行修改,然 后保存

| 最常访问 📙 常用网   | 网址 🔜 智能 🦲 网络 🦲 影音 🗐 lua 🧾 nest 🔿 Core Brands 🚺 tita 🌃 百度翻译 🜍 华歌商城·华歌首                                                                                                    |
|--------------|----------------------------------------------------------------------------------------------------|
| Fusion       | 6 Fusion Music Server Configurator                                                                                                    |
| Information  | System Server Image: Server Image: Server |
| Network (Wir | red) 🗉                                                                                                    |
| MACAddress   | 00:e0:70:2d:71:12 🛐                                                                                                    |
| System Name  | fusion-922                                                                                                    |
| Workgroup    | WORKGROUP                                                                                                    |
| Mode         | O DHCP<br>Static                                                                                                    |
|              | Apply & Reboot Notice: Changing the network settings will require a reboot of this device.                                                                                                    |

2、同时也需要对 Fusion 流媒体播放器的每个音频输出的名称进行修改;按照下 图进行名称的修改,可以按照序列号+端口序号的形式进行修改,然后保存

| Fusion Music Server Configurator |                   |                                  |                                                                                                    |                                                                                                    |                                                                                                    |  |
|----------------------------------|-------------------|----------------------------------|----------------------------------------------------------------------------------------------------|----------------------------------------------------------------------------------------------------|----------------------------------------------------------------------------------------------------|--|
| System                           | Server            | Network<br>(Wired)               | Player(s)                                                                                                    | Remote<br>Player(s)                                                                                                    | Remote<br>Folders                                                                                                    |  |
| _                                | MAC               | Address                          | Audio Devic                                                                                                    | • <b>1</b> S                                                                                                    | erveri                                                                                                    |  |
|                                  | 98:fe:9           | 4:00:41:72                       | analog1C                                                                                                    | 1:                                                                                                    | 27.0.0.1                                                                                                    |  |
|                                  | 98:fe:9           | 4:00:41:73                       | analog1A                                                                                                    | 1:                                                                                                    | 27.0.0.1                                                                                                    |  |
|                                  | 09-60-0           | 4-00-44-74                       | analog1B                                                                                                    | 11                                                                                                    | 27 0 0 1                                                                                                    |  |
|                                  | Geographic System | System Fusion A<br>System Server | Fusion Music Server     System   Server     Network (Wired)     MAC Address I     98:fe:94:00:41:72     98:fe:94:00:41:73 | Fusion Music Server Configu     System   Image: Server     System   Image: Server     Machine Address   Image: Server     Machine Address   Audio Devic     98:fe:94:00:41:72   analog1C     98:fe:94:00:41:73   analog1A | Fusion Music Server Configurator     System   Image: Server   Image: Server   Server   Image: Server   Image: Server   Image: Server   Server   Server |  |

3、这样在 ELAN 编程软件中添加多台 Fusion 流媒体播放器后,就可以正常显示

| System   | 📃 😴 Communication Devices |  |  |  |
|----------|---------------------------|--|--|--|
| oystom   | 😴 Fusion-922              |  |  |  |
| Security | 😴 Fusion-916              |  |  |  |
|          | 📃 🥌 Sources               |  |  |  |
| Climate  | <b>3</b> 922-3            |  |  |  |
|          | <b>J</b> 922-2            |  |  |  |
| Lighting | <b>J</b> 922-1            |  |  |  |
| Contont  | <b>J</b> 916-3            |  |  |  |
| Content  | 🤳 916-1                   |  |  |  |
| Media    | <b>J</b> 916-2            |  |  |  |
| WIG GIG  |                           |  |  |  |
| Video    |                           |  |  |  |